## NON-DEGREE APPLICATION INSTRUCTIONS

To begin, navigate to the Visiting Students webpage: <u>https://registrar.ufl.edu/registration/visiting-</u>students/.

1. Select the Student Application Category that applies.

| Office of the University<br>REGISTRAR                                                  |                                                                                                    | FORMS REGISTRATION - SERVICES - COURSE                                                                                                    | ES 🗸 CATALOGS 🗸 COMMENCEMENT 🗸 CONTACT US |
|----------------------------------------------------------------------------------------|----------------------------------------------------------------------------------------------------|----------------------------------------------------------------------------------------------------|-------------------------------------------|
| Registration                                                                           | Visiting Students                                                                                                    |                                                                                                    | -                                         |
| Audit a<br>Course                                                                      | Visiting students, sometimes referred to as transient students a<br>enrolled as degree-seeking students at another institution but                                                                                                    | and/or non-degree students, are those who are currently who wish to take courses for a term at UE to transfer back to                                                                                                    |                                           |
| Drop/Add                                                                               | their home institution.                                                                                                    |                                                                                                    |                                           |
| Employee<br>Education<br>Full-Time<br>Enrollment<br>Requirements<br>How to<br>Register | Visiting students may include students attending <u>State Universi</u><br>private Florida institution, out-of-state institution, students reg<br><u>Larouage Program</u> , individuals registering for special programs<br>academic background through graded or <u>audited</u> coursework,<br>All visiting students to UF are considered non-degree seeking a<br>basis, which is <b>fall (100% online sections only)</b> , <b>spring (100% on</b><br>campus sections). | ity System (SUS), Florida College System (FCS) institutions,<br>istering for <u>UF's College of Liberal Arts and Sciences' Shared</u><br>is goonsored by UF, or individuals wishing to expand their<br>or teacher certification through the UF College of Education.<br>It the University of Florida and register on a space-available<br><b>line sections only)</b> , summer terms A, B and C (online or on |                                           |
| Transfer                                                                               | Visiting Student Application Categories                                                                                                    |                                                                                                    |                                           |
| Visiting<br>Students<br>Waitlist                                                       | Non-Degree<br>Private Florida Institution Students<br>Out-of-state institution Students<br>Individuals registering for special programs sponsored by                                                                                                    | Florida Shines<br>State University System Students<br>Florida College System Students<br>UF CLAS Shared Language Program                                                                                                    |                                           |
|                                                                                        | UF<br>Individuals wishing to expand their academic background<br>Teacher certification through the UF College of Education<br>Auditing as a Non-UF Student<br>Auditing as a Florida Resident Age 60+                                                                                                    |                                                                                                    |                                           |

2. Review all the information and relevant reminders on the **Applying Via Non-Degree** page. Once reviewed, click the Non-Degree Application button to proceed.

| After Applying                                                                                                    |                     |
|----------------------------------------------------------------------------------------------------|---------------------|
| Regularly monitor your <u>Application Status Page</u> and email inbox, junk mail, and spam folders for any status updates or requests for additional documentation. Emails from UF will come from an @ufl.edu address.                                                                                                    |                     |
| If not already assigned from a previous application, an eight-digit UFID will be generated and can be viewed on the application status page.                                                                                                    |                     |
| The application will be forwarded electronically to the UF college requested in the application. Colleges make the final decision<br>and may require additional information. Once a decision is made, a status update will be posted on the application status page.                                                                                                    |                     |
| If approved, the status update will provide registration directions and information on creating a GatorLink account. Before<br>registration, a student must clear all holds, which include submission of immunization records to the UF Student Health Care<br>Center, emergency contact information and accepting the terms of registration on ONE.UF. International students will be<br>prompted to furnish proof of health insurance. Registration start times will be visible in <u>ONE.UF</u> after all holds have been<br>cleared. |                     |
| Pay course fees online at ONE.UF by 3:30 p.m. on the fee payment deadline unless directed otherwise by the program coordinator.                                                                                                    |                     |
| Registration Policies                                                                                                    | QUESTIONS? ASK ALLI |

Next, create an account through MyAdmissions: https://my.admissions.ufl.edu/apply/.

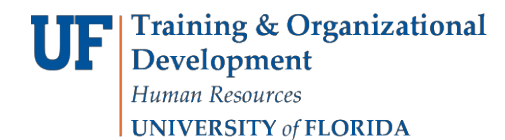

3. Click on Returning users or First-time users.

**IF** ADMISSIONS **a** 

# **Application Management**

First-time users:

Log in to continue an application.

Create an account to start a new application.

- 4. Enter login credentials OR Register as a first-time user. Be sure all information entered is accurate.
- 5. Click Continue.

| UF | ADMISSIONS              |                                                    |
|----|-------------------------|----------------------------------------------------|
|    | Regist                  | er                                                 |
|    | To register for an acco | unt, please enter the information requested below. |
|    | Email Address           |                                                    |
|    | First Name              |                                                    |
|    | Last Name               |                                                    |
|    | Birthdate               | <ul><li>✓</li><li>✓</li></ul>                      |
|    | Continue                |                                                    |

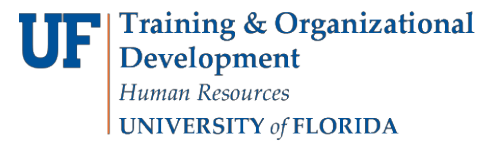

## Student Information System

6. Click login after receiving the temporary PIN.

| Login                              |                                                                                                    |
|------------------------------------|----------------------------------------------------------------------------------------------------|
| A temporary PIN<br>next few minute | I has been sent to your email address. If you do not receive this message in th<br>s, please check your junk mail folder. |
| Email                              | alberta@ufl.edu switch                                                                                                    |
| Account                            | Alligator, Alberta                                                                                                    |
| Temporary PIN                      |                                                                                                    |
|                                    |                                                                                                    |

## 7. Set a New Password.

Note these credentials are ONLY for the application portal. This is NOT a GatorLink login.

| F ADMISSIONS                              | 5                                      |                                                  |
|-------------------------------------------|----------------------------------------|--------------------------------------------------|
|                                           |                                        |                                                  |
|                                           |                                        |                                                  |
|                                           |                                        |                                                  |
| Set Password                              | i                                      |                                                  |
| To protect the secu<br>complexity require | rity of your account, please<br>ments. | e specify a new password. The password must meet |
| New Password                              |                                        | ✓ At least one letter                            |
| Now Decemord                              |                                        | <ul> <li>At least one capital letter</li> </ul>  |
| (again)                                   | •••••                                  | <ul> <li>At least one number</li> </ul>          |
|                                           |                                        | ✓ Be at least 12 characters                      |
|                                           |                                        | New passwords must match                         |
|                                           |                                        |                                                  |
| Set Password                              |                                        |                                                  |
|                                           |                                        |                                                  |

## Student Information System

8. Start a new application OR open existing application.

|                                                                                                    |                                                                                                    |                   | Alberta Alligator     |
|----------------------------------------------------------------------------------------------------|----------------------------------------------------------------------------------------------------|-------------------|-----------------------|
| Application Management                                                                                                    |                                                                                                    |                   |                       |
| Your Applications                                                                                                    |                                                                                                    |                   |                       |
| Туре                                                                                                    | Status                                                                                                    | Started           | Submitted             |
| You have started 18 applications using this account.                                                                                                    |                                                                                                    |                   |                       |
| Bird Net Patra dott and                                                                                                    | and the second second sec                                                                                                    | and a state of    | (maja-aj-anas)        |
| And Arts Contra Jones and                                                                                                    | antropan.                                                                                                    | 100.000.0000      |                       |
| Bird Net Delive doub end                                                                                                    | Sales and a second second second second second second second second second second second second second second s                                                                                                    | mage games        | 10000                 |
| Real Condensation and the Condensation                                                                                                    | in the part of the part of the | 100,000,00000     |                       |
| Bild No. Included                                                                                                    | and the part of the part of th | 100,000,0000      |                       |
| Bird, Net, Detroit, dende and                                                                                                    | advand.                                                                                                    | ine preparate     | and the second second |
| ADD, No. , Do not an Architecture                                                                                                    | a thugana                                                                                                    | 100(14)0000       |                       |
| BAR No. Design president                                                                                                    | National Control of Control of Co | 100,000,0000      | 100,00,000            |
| and Not Switch and Control of Control of Con | Television (Contraction)                                                                                                    | and the second    | inspire, series       |
| and No. Award and and a second second                                                                                                    | 107 april                                                                                                    | inspire and       |                       |
| Real Net Destau desta desta                                                                                                    | 10 Magaza                                                                                                    | ing any series    |                       |
| BURNED, Darris and an Area and                                                                                                    | katratiat                                                                                                    | the party series  | ing and a second      |
| BUG No. Dans and and and                                                                                                    | attended and a second second sec                                                                                                    | and party street. |                       |
| Bird Excitor Institution                                                                                                    | satisfied                                                                                                    | inspectation of   | Adjust particular     |
| The No. Inc. and the state                                                                                                    | subjects of                                                                                                    | INCOMPANY.        | (An or a part of the  |
| THE REPORT LANSAGE                                                                                                    | 100 marcal and 100 marcal and                                                                                                    | 10,10,000         |                       |
|                                                                                                    |                                                                                                    |                   |                       |

Start New Application

9. Select application year and non-degree application. Click create application.

| Start New Application                                  | × |
|--------------------------------------------------------|---|
| Select an application type:<br>2024 Application Year 🗸 |   |
| ~                                                      |   |
| 2024 Certificate Application (Currently Enrolled)      |   |
| 2024 Non-Degree Application                            |   |
|                                                        |   |
| Create Application Cancel                              |   |

10. **Open** the application.

| Application | Details                     | Prev | <u>Next</u> X |
|-------------|-----------------------------|------|---------------|
| Started     | 09/19/2023                  |      |               |
| Status      | In Progress                 |      |               |
|             | 2024 Application Year       |      |               |
|             | 2024 Non-Degree Application |      |               |
|             |                             |      |               |
|             |                             |      |               |
|             |                             |      |               |
|             |                             | S    |               |
| Open App    | lication Cancel             |      |               |

11. Enter **Personal Background** information. Be sure to enter ALL requested information accurately.

| UF 4 | ADMISSIONS @                  |                          |                                                                                  |
|------|-------------------------------|--------------------------|----------------------------------------------------------------------------------|
|      |                               |                          |                                                                                  |
|      | Alberta Alligator             | Impersonation Active: Yo | u may be able to see data and make changes that the user might not be able to se |
|      | Home                          | _                        |                                                                                  |
|      | Personal Background           | Person                   | al Background                                                                    |
|      | International Information     |                          | -                                                                                |
|      | Conduct Information           |                          |                                                                                  |
|      | Application Details           | Name                     |                                                                                  |
|      | Non-Degree Course Request     | First (Given)            | Alberta                                                                          |
|      | Academic History              | Middle                   | Bethany                                                                          |
|      | Florida Residency Declaration | Last (Family)            | Alligator                                                                        |
|      | Signature                     | Suffix                   | <b>~</b>                                                                         |
|      | Review                        | Preferred First          |                                                                                  |
|      |                               | Other Last Names<br>Used |                                                                                  |
|      |                               | Addresses                |                                                                                  |
|      |                               | Permanent Address        |                                                                                  |
|      |                               | Country                  | United States                                                                    |
|      |                               | Street Address           | 1478 Union Rd<br>Swamp Villa                                                     |
|      |                               | City                     | Gainesville                                                                      |
|      |                               | State                    | Florida V                                                                        |
|      |                               | Postal Code              | 32611-0001                                                                       |
|      |                               | Mailing Address          |                                                                                  |
|      |                               | Country                  | United States                                                                    |
|      |                               | Street Address           | 1478 Union Rd<br>Swamp Villa                                                     |
|      |                               | City                     | Gainesville                                                                      |
|      |                               | State                    | Florida 🗸                                                                        |
|      |                               | Postal Code              | 32611-0001                                                                       |
|      |                               | Valid From optional      | · · · ·                                                                          |
|      |                               | Valid Until optional     | <b>~ ~ ~</b>                                                                     |
|      |                               | Insert Address           |                                                                                  |
|      |                               |                          |                                                                                  |

# Student Information System

UF

myUFL

## 12. If applicant has non-U.S. citizenship, enter International Information.

| Home                              |                                                     |
|-----------------------------------|-----------------------------------------------------|
| Personal Background               | International Information                           |
| International Information         |                                                     |
| Conduct Information               |                                                     |
| Application Details               | Passport Information                                |
| Non-Degree Course Request         | Passport Given Name<br>Alberta                      |
| Florida Residency Declaration     | Passport Surname<br>Alligator                       |
| <u>Signature</u><br><u>Review</u> | Passport Number                                     |
|                                   | Country Issuing Passport                            |
|                                   | Visa Information                                    |
|                                   | Are you a <b>Permanent Resident Alien (PR)</b> ?    |
|                                   | Please provide your Permanent Resident Alien Number |
|                                   | Are you currently in the United States?             |

## 13. Enter Conduct Information.

| <u>Home</u><br><u>Personal Background</u><br><u>International</u><br><u>Information</u> | Conduct Information                                                                                                    |
|-----------------------------------------------------------------------------------------|----------------------------------------------------------------------------------------------------|
| Conduct Information                                                                     | Conduct Information                                                                                                    |
| Application Details<br>Non-Degree Course<br>Request                                     | Are you currently charged or have you ever been convicted of a crime (even if adjudication was withheld) other than offenses involving \$50 or less?                   |
| <u>Academic History</u><br><u>Florida Residency</u><br><u>Declaration</u>               | Has any court or school authority found you to have disrupted or interfered with the orderly conduct, processes, functions or programs or any educational institution? |
| <u>Signature</u><br><u>Review</u>                                                       | Continue                                                                                                    |

Continue

14. Complete Non-Degree Application Details.

| Home<br>Personal Background<br>International<br>Information<br>Conduct Information<br>Application Details | Non-Degree Application<br>Details                                                   |
|----------------------------------------------------------------------------------------------------|-------------------------------------------------------------------------------------|
| Non-Degree Course                                                                                         | Application Information                                                             |
| <u>Request</u>                                                                                            | Have you previously submitted an application to the University of Florida?          |
| <u>Academic History</u>                                                                                   | ▼                                                                                   |
| Florida Residency<br>Declaration                                                                          | Have you previously attended the University of Florida as a Degree-Seeking student? |
| <u>Signature</u>                                                                                          |                                                                                     |
| <u>Review</u>                                                                                             | Continue                                                                            |

15. Complete Non-Degree Course Request.

| <u>Home</u>                  |                                                                                                    |
|------------------------------|----------------------------------------------------------------------------------------------------|
| Personal Background          | Non-Degree Course Request                                                                                                  |
| International<br>Information |                                                                                                    |
| Conduct Information          | Program Information                                                                                                    |
| Application Details          | Are you applying to Standard Non-Degree or to a Non-Degree Special Program or to Audit a Course(s)?                        |
| Non-Degree Course<br>Request | Please select a College that provides the Special Program and/or Courses you would like to register for. For               |
| Academic History             | example, "Expository and Argumentative Writing" (ENC 1101) is offered through the College of Liberal Arts<br>and Sciences. |
| Florida Residency            | ✓                                                                                                    |
| Declaration                  | Select the Term of Registration                                                                                            |
| <u>Signature</u>             | <b>v</b>                                                                                                    |
| Review                       | Please describe why you are requesting admission as a non-degree seeking student.                                          |
|                              |                                                                                                    |
|                              | 232 characters remaining                                                                                                   |

Please review the following while completing this section:

- Program Information indicate the type of application they are pursuing.
  - **Standard Non-Degree** option is available to applicants who <u>are not</u> participating in a special program sponsored by UF or who are not enrolled at a State University System or Florida College System institution.
  - **Non-Degree Special Program** option is available to applicants who are participating in a special program sponsored by UF.
  - Audit option is available to applicants who are Non-UF Students or Florida Residents Age 60+ and do not want to earn credits or grades for a course.
- Indicate college, term, and reason for requesting admission as a non-degree seeking student.

## Student Information System

myUF

If Non-Degree Special Program was selected, indicate the Special Program you are applying for:

**Special Program** 

Please select the Special Program you are applying for

## If Audit was selected, indicate the Audit Classification you are applying for:

Š

|  | Audit | Classifica | tion |
|--|-------|------------|------|
|--|-------|------------|------|

Classification at the Time of Auditing

Florida Residents Age 60 and Over AUDW Non UF Students AUDN

- Listing Non-Degree Courses is optional for Non-Degree Special Program applicants; however,
  - Standard Non-Degree applicants must list course prefix and course number.
  - Audit applicants must list course prefix, course number, and class number.

**Note: ONLY** the prefixes for the college selected will appear in the dropdown menu. Once the application is submitted colleges can review this page in their reader view and work with additional partners, as needed.

| Non-Degree Courses                                                                               | •                                                                                                    |
|--------------------------------------------------------------------------------------------------|----------------------------------------------------------------------------------------------------|
| Within each Non-Deg<br>only be permitted to a<br>apply for more than fi<br>Degree applications w | ree Application, you are permitted to apply for up to five courses. In addition, you will<br>apply for courses that are offered by the College that you selected above. If you need to<br>ve courses our would like to apply for courses from multiple Colleges, additional Non-<br>vill be required. |
| For a complete list of                                                                           | Courses, please visit <u>https://one.uf.edu/soc/</u> .                                                                                                    |
| How many courses fro                                                                             | om this college would you like to apply for?                                                                                                    |
| Course 1                                                                                         |                                                                                                    |
| Course Prefix                                                                                    | ~                                                                                                    |
| Course Number                                                                                    |                                                                                                    |
| Class Number                                                                                     |                                                                                                    |
| Course 2                                                                                         |                                                                                                    |
| Course Prefix                                                                                    | ~                                                                                                    |
| Course Number                                                                                    |                                                                                                    |
| Class Number                                                                                     |                                                                                                    |
| Continue                                                                                         |                                                                                                    |

Student Information System

UF

myUFL

16. Complete Academic History and follow the instructions listed on the page.

| <u>Home</u>                  | Acadomic                                                                         |                                      |                                   |            |
|------------------------------|----------------------------------------------------------------------------------|--------------------------------------|-----------------------------------|------------|
| Personal Background          | Academic                                                                         | : <b>HISTORY</b>                     |                                   |            |
| International<br>Information |                                                                                  |                                      |                                   |            |
| Conduct Information          | Please enter your <b>most recent</b> sch                                         | nool only.                           |                                   |            |
| Application Details          | lf you are having trouble finding your school, p                                 | our school, please try the College B | ioard Search                      |            |
| Non-Degree Course            | (https://bigfuture.collegeboard.org/find-colleges) and use the College Board Cod |                                      | College Board Code in the nam     | te search. |
| <u>Request</u>               | Some institutions are not register                                               | ed with College Board, and so if you | i cannot find a school on their v | website,   |
| Academic History             | you can input the school information with t                                      | ion with the CEEB of 999999.         | Datas Attanded                    |            |
| Florida Residency            | Institution                                                                      | Degree                               | Dates Attended                    |            |
| Declaration                  | Add Institution                                                                  |                                      |                                   |            |
| Signature                    | Boston University                                                                | Bachelor, 01/2021                    |                                   | Edit       |
| Review                       | Continue                                                                         |                                      |                                   |            |

17. Click Add Institution, then search for the school(s).

TIP: Enter the City of the Institution to see a list of options; click continue to view the full list

| <u>nduct Info</u>                 | Add Institution |                                                            | ×            |
|-----------------------------------|-----------------|------------------------------------------------------------|--------------|
| plication [                       | Institution     | Gainesville                                                |              |
| on-Degree                         | CEEB            | Alachua Eschool<br>Gainesville, FL                         | hame search. |
| e <mark>quest</mark><br>adomic Ui | Country         | Amikids Gainesville<br>Brenau University<br>Gainesville GA | eir website, |
| cademic Hi                        | City            | Brenau University<br>Gainesville GA                        |              |
| orida Resid                       | State           | Buchholz High School                                       |              |
| eciaration                        | Dates Attended  | Chestatee High School                                      | Edit         |
| <u>gnature</u><br>eview           | Level of Study  | Christian Life Academy<br>Gainesville, FL                  |              |
| <u>eview</u>                      |                 | City College Gainesville<br>Gainesville, FL                |              |
|                                   |                 | Cornerstone Academy<br>Gainesville, FL                     |              |
|                                   |                 | Gainesville Christian Academy<br>Gainesville, TX           |              |
|                                   |                 | Gainesville High School<br>Gainesville, FL                 |              |
|                                   |                 | Gainesville High School                                    |              |
|                                   |                 | Gainesville High School                                    |              |
|                                   |                 | Gainesville Job Corps Center                               |              |
|                                   |                 | Gainesville R-V High School<br>Gainesville, MO             |              |
|                                   |                 | Continued                                                  |              |

#### 18. Complete the Florida Residency Declaration.

Please note the following while completing this section:

- Read the page *thoroughly*.
- If the applicant *is not* a Florida resident for tuition purposes, select NO AND check the box certifying "I am not a resident of the state of Florida for tuition purposes."

Upload Documents

Please upload a single file of any documents providing information about your residency exception. Browse... No file selected.

Do you qualify as a resident for tuition purposes?

#### Non-Florida Resident

I do not qualify as a Florida resident for tuition purposes for the term for which this application is submitted. I understand that should I qualify for a future term, it will be necessary for me to submit an updated Residency Declaration while providing prescribed, supporting documentation to substantiate as "reclassification" of my status. I understand being classified as a non-Florida resident will not exclude me from the possibility of receiving a waiver to cover part or all of the out-of-state fee as defined in s. 1009.26, Florida Statutes. Submission of an updated Residency Declaration must occur prior to the beginning of the term for which residency is sought. I do not have to complete any further portion of this form except for the signing below.

Checking the box below represents my signature authority.

I am not a resident of the state of Florida for tuition purposes.

Continue

• If the applicant *is* a Florida resident for tuition purposes, select **YES** and submit the information requested on the page. Be sure to include all attachments and sign the Claimant's first and last name.

#### **Residency Declaration**

I, the undersigned, hereby declare that I have read the foregoing document and that the facts stated in it are true and further affirm the authenticity of the information provided on all pages of this Residency Declaration. I understand that any false or misleading information on this Residency Declaration, or provided in support of this Residency Declaration, will subject me to penalties pursuant to section 837.06, Florida Statutes, for making a false statement. I give permission for the institution to review or examine any and all documents and records, including those accessible electronically, which may assist in support of my status as a Florida resident for tuition purposes.

Claimant Signature First Name

Claimant Signature Last Name

By checking this box, I authorize my signature authority above.

Continue

## 19. Complete the Signature and click Continue.

| <u>Home</u>                                |                                                                                    |
|--------------------------------------------|------------------------------------------------------------------------------------|
| Personal Background                        |                                                                                    |
| International<br>Information               | In place of your signature, please type your full legal name:<br>Alberta Alligator |
| Conduct Information                        | Date Signed: September 14, 2023                                                    |
| Application Details                        | Continue                                                                           |
| <u>Non-Degree Course</u><br><u>Request</u> | Collunde                                                                           |
| Academic History                           |                                                                                    |
| <u>Florida Residency</u><br>Declaration    |                                                                                    |
| Signature                                  |                                                                                    |
| Review                                     |                                                                                    |

UF myUFL

Student Information System

### 20. **Review** the Application.

The application can be saved for later completion OR to check to see if any required information is missing.

| <u>Home</u>                                    | <b>_</b> ·                                                                                                    |
|------------------------------------------------|----------------------------------------------------------------------------------------------------|
| Personal Background                            | Review                                                                                                    |
| International<br>Information                   |                                                                                                    |
| Conduct Information <u>Application Details</u> | We have detected the following errors with your application.<br>These errors must be corrected before submission. |
| <u>Non-Degree Course</u><br>Request            | Section Required Field or Error                                                                                   |
| Academic History                               | Conduct Information Please ensure you have answered all questions on the Conduct Information page                 |
| <u>Florida Residency</u><br><u>Declaration</u> |                                                                                                    |
| <u>Signature</u><br>Review                     | Submit Application Save for Later                                                                                 |

21. After completing the application, continue to check the status page by signing in to https://my.admissions.ufl.edu/apply/.

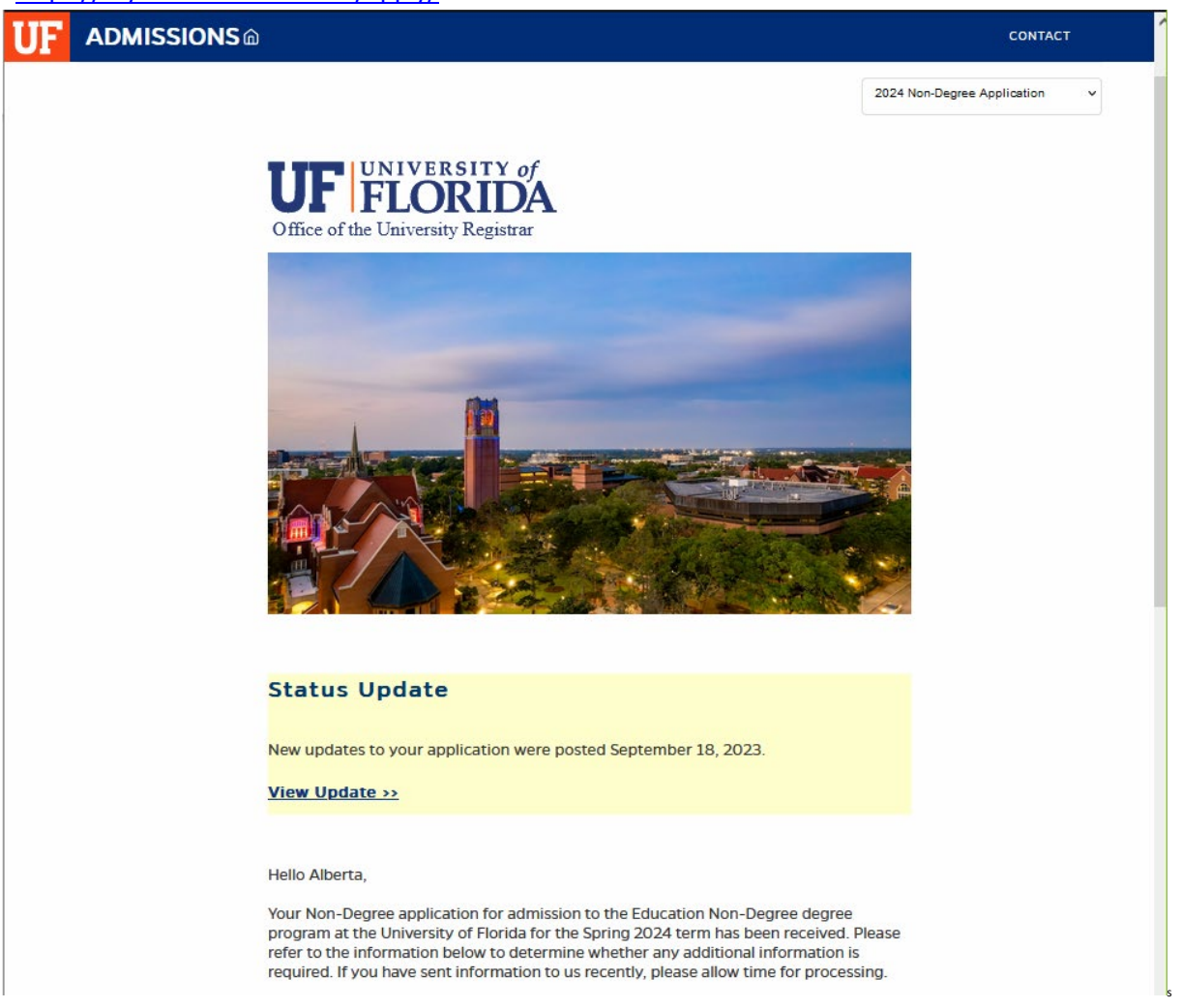